## **Grünes Schloss Symbol wiederherstellen in Firefox**

## Beitrag von "Sascha" vom 1.2.2020, 18:28

Servus!

Ich hatte mich so daran gewöhnt das wenn ich verschlüsselte Seiten aufgerufen habe, dort das Schloss oben in der Browserleiste grün angezeigt wurde. Nun wurde mit Firefox 70 dieses umgestellt auf ein graues Schloss was mir nicht gefallen hat. Da dieses nicht so gut ins Auge fällt. Aber dem kann man abhilfe schaffen <sup>(2)</sup>

Standard Einstellungen Firefox 70 aufwärts.

pasted-from-clipboard.png

Öffnet einen neuen Tab und gebt dort about:config ein. Bei der Warnmeldung die nun folgt, klickt ihr "Risiko akzeptieren und fortfahren"

Dann kommt ihr in die erweiterten Einstellungen für Firefox. Dort gebt ihr oben in der Leiste security.secure\_connection\_icon\_color\_gray ein.

Die passende Option erschein dann gleich und beim Wert steht "true" Ihr müsst nichts weiter machen und den Wert auf "false" ändern per Klick auf die beiden Pfeile rechts in der Leiste.

pasted-from-clipboard.png

## pasted-from-clipboard.png

Und schon erstrahlt das Schloss wieder in dem schönen grün wie man es gewohnt war 🐸

pasted-from-clipboard.png

Sascha